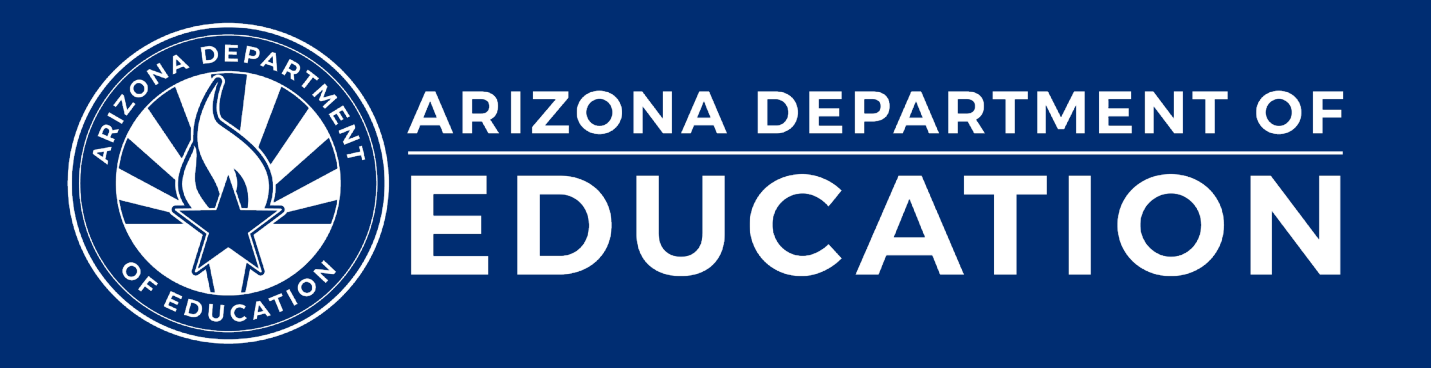

# **Special Education Data Updates**

ESS Data Management May 2024

### Before We Get Started, Here Are a Few Reminders:

• To enable Zoom closed captions, click the Closed Caption icon.

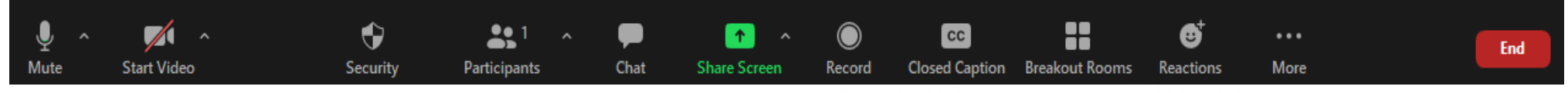

- To view the ASL Interpreter, select the Interpretation icon.
- To pin the video of an ASL Interpreter at the top of the meeting window, hover over the video of the ASL interpreter and click "Pin."
- Please stay muted throughout the presentation.
- There will be a Q&A session at the end.
- We will post this webinar recording on the ESS Data Management webpage.

The use of AI meeting assistants, such as Otter.ai and Chorus.ai, that record audio of the meeting, write notes, capture action items, and generate meeting summaries for virtual meetings is prohibited.

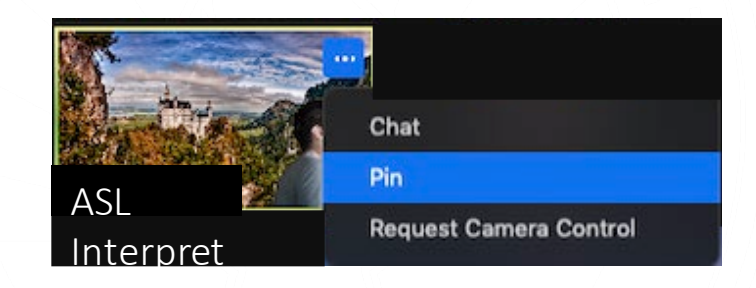

Leave

### Agenda

- Reminders
- Trending Topics
- SPED Reports
- Top 3 Integrity Errors
- Q&A

Special Education Data Updates

# Reminders

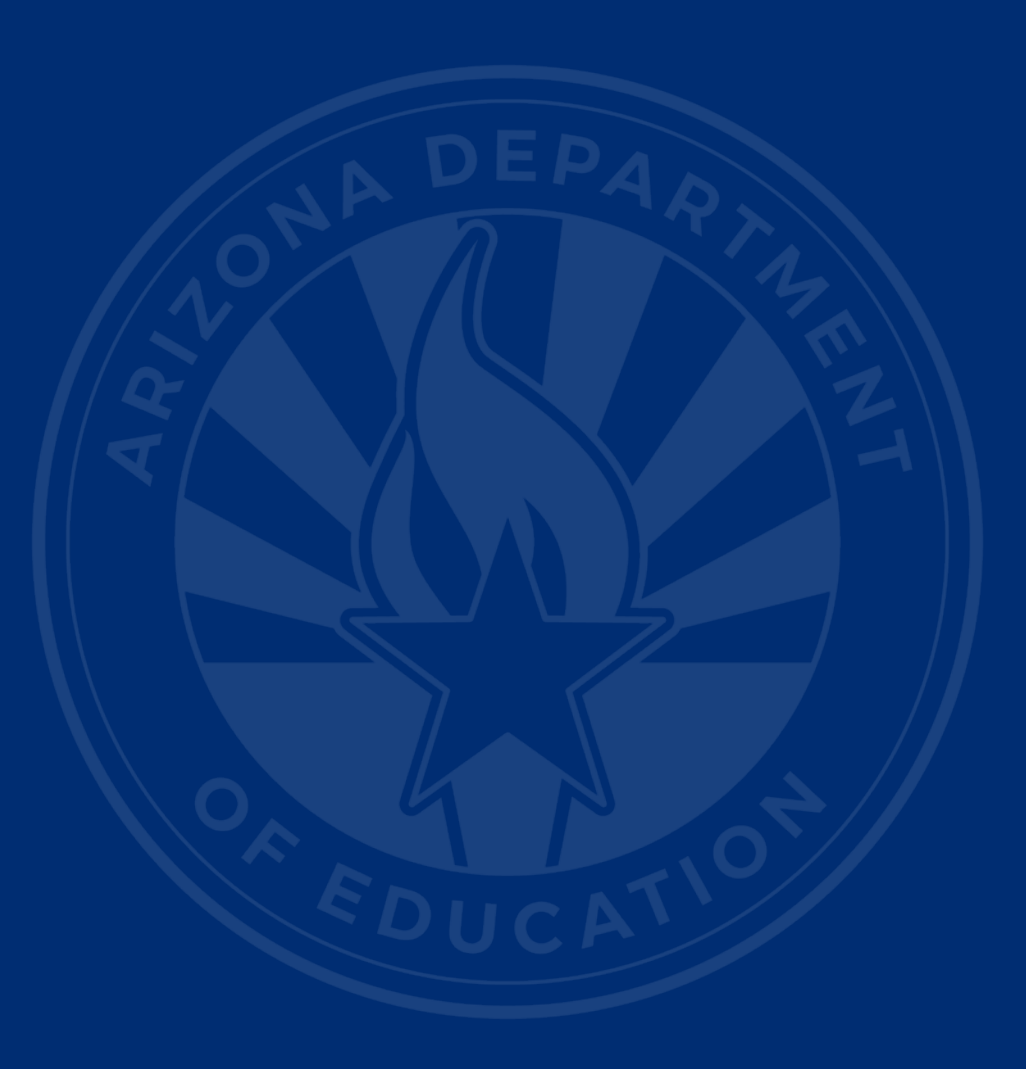

### Happening Now (slide 1 of 2)

- AzEDS
  - Discipline
  - Exit Data
  - Preschool Outcomes

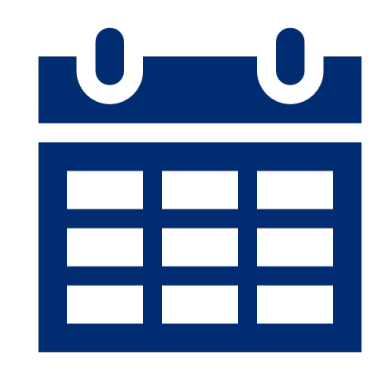

### Happening Now (slide 2 of 2)

- Statement of Assurances (SOA)
- Special Education Data Dashboard (SEDD)
- Parentally Placed Private School Survey
- October 1 Data: Non-reconciliation reviews

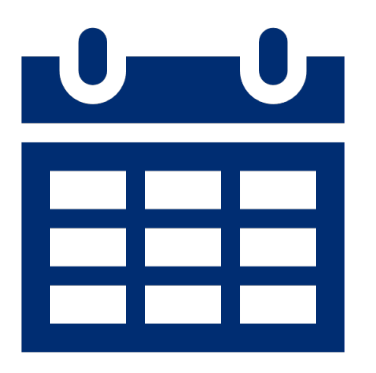

6

### **Upcoming Deadlines**

- June 12 IDEA Statement of Assurances
- July 15 SEDD Data Review/Entry
- August 3 SEDD Data Certification
- August 14 Parentally Placed Private School Student Survey

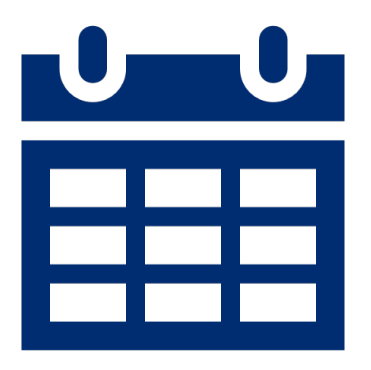

### **Training Opportunities**

- Special Education Data Dashboard (SEDD)
  - Virtual (online) training via Zoom
    - <u>Thursday, May 23, 2024</u>, time: 9:00 a.m.–12:00 p.m.
  - In-person training (ADOA)
    - <u>Monday, June 3, 2024</u>, time: 1:00–4:00 p.m.

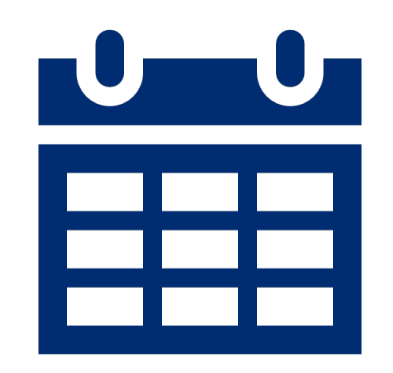

**Special Education Data Updates** 

# **Trending Topics**

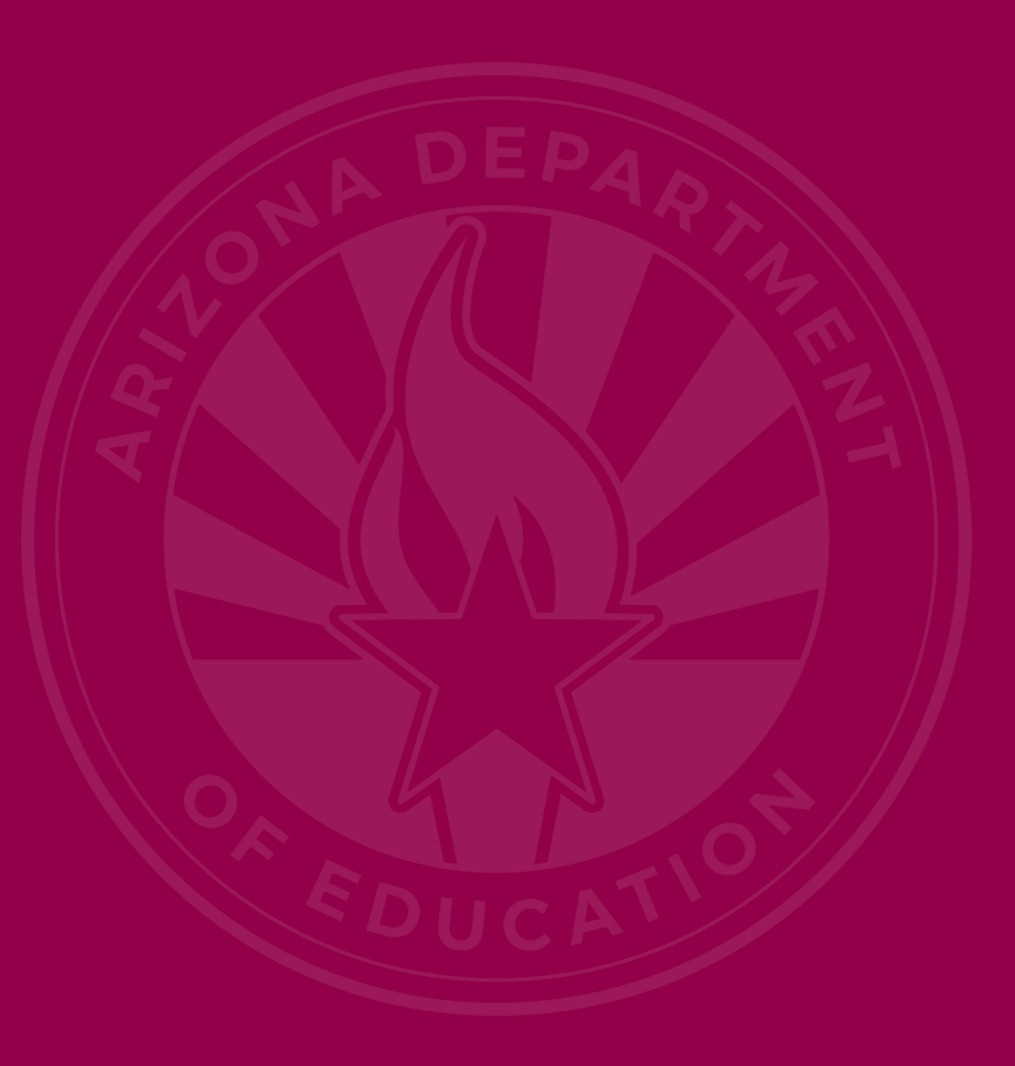

### **Discipline Reporting**

- All discipline data reported from the PEA's SIS and uploaded to AzEDS will be listed in the discipline reports located in the AzEDS portal.
  - Regardless of whether the student is enrolled in a special education program
- Special Education Data Dashboard (SEDD)
  - ESS Portal
  - Display only; will report discipline data that resulted in removal for students enrolled in a special education program at the time of the incident

## Scenario 1

Clifford brought drugs (behavior) on campus to show that he could fit in with the wrong crowd on August 9, 2023.

During lunch, a teacher saw him exposing the drugs to his peers. This behavior resulted in Clifford receiving an out-of-school suspension (action) for two days.

## Scenario 1: DISC10 Report

| DISC10          |                        |                     | 100           | Union High Scho         | ol District ( |          |        | CTDS:                            |
|-----------------|------------------------|---------------------|---------------|-------------------------|---------------|----------|--------|----------------------------------|
| Fiscal Year: 20 | 24                     |                     |               | Discipline Data Verific | ation Report  |          |        | Page: 317 of 318                 |
| School Year: 2  | 023 - 2024             |                     |               |                         |               |          |        | Report Date: 05/02/2024 01:28 PM |
| School CTDS:    | -                      |                     |               |                         |               |          |        |                                  |
| School Name:    | Taxa based             |                     | 9             |                         |               |          |        |                                  |
| Incident ID     | Incident Date          | Referred By         |               |                         |               |          |        |                                  |
| 100-07          | 08/09/23               | ·                   |               |                         |               |          |        |                                  |
|                 | District<br>Student ID | State<br>Student ID | Last Name     | First Name              |               |          |        |                                  |
|                 | 1000710                |                     | Bearing .     | March.                  |               |          |        |                                  |
|                 |                        | Behavior            |               |                         |               |          |        |                                  |
|                 |                        | Drug Offense        |               |                         |               |          |        |                                  |
|                 |                        | Action ID           | Action        |                         | Start Date    | End Date | Length | Action Associated Behavior       |
|                 |                        | 348                 | Out of School | Suspension              | 08/10/23      | 08/11/23 | 2.00   | Drug Offense                     |

## Scenario 1: DISC72 Report

| DISC72           |                        |                     | the second       | Union High School Di               | strict (   |          |        | CTDS:                            |
|------------------|------------------------|---------------------|------------------|------------------------------------|------------|----------|--------|----------------------------------|
| Fiscal Year: 202 | 24                     |                     | Dis              | cipline Validation Repor           | t by DOR   |          |        | Page: 316 of 317                 |
| School Year: 20  | 23 - 2024              |                     |                  |                                    |            |          |        | Report Date: 05/02/2024 01:13 PM |
| School CTDS:     | 11100 10-000           |                     |                  |                                    |            |          |        |                                  |
| School Name:     | Terr Bernel            | NAME AND ADDRESS    | N.               |                                    |            |          |        |                                  |
| Incident ID      | Incident Date          | Referred By         |                  | Discipline<br>Integrity Pass/ Fail |            |          |        |                                  |
| 1005.07          | 08/09/23               | Antony Disease      |                  | PASS                               |            |          |        |                                  |
|                  | District<br>Student ID | State<br>Student ID | Last Name        | First Name                         |            |          |        |                                  |
|                  | 1000                   | -                   | the second       | Colore de                          | ·8         |          |        |                                  |
|                  |                        | Action ID           | Action           |                                    | Start Date | End Date | Length | Action Associated Behavior       |
|                  |                        | 348                 | Out of School Su | uspension                          | 08/10/23   | 08/11/23 | 2.00   | Drug Offense                     |

## Scenario 1: SEDD Application

| D | isci | ipl | ine | Incid | lent | List |
|---|------|-----|-----|-------|------|------|
|---|------|-----|-----|-------|------|------|

Show 25 \$ entries

Excel PDF Search: X

Showing 1 to 3 of 3 entries (filtered from 79 total entries)

| Incident<br>ID <sup>11</sup> | Incident<br>Date | SSID 14    | Student Name        | DOR Name                                    | DOR ID | School Name                  | ţ↓ | School ID | Violation 斗                                                                          | Action<br>Id | Action                      | Ĩ. | Action Start<br>Date | Action End<br>Date | Total Days<br>Removed <sup>↑↓</sup> | Services<br>Declined |
|------------------------------|------------------|------------|---------------------|---------------------------------------------|--------|------------------------------|----|-----------|--------------------------------------------------------------------------------------|--------------|-----------------------------|----|----------------------|--------------------|-------------------------------------|----------------------|
| 436-<br>736                  | 10/30/2023       | 0000-00    | pootina.<br>Miranda | Phoesis smion<br>High-School<br>Elabora     | 436    | freior Browne<br>High School |    | 547       | Any offense not<br>explicitly<br>mentioned that<br>violates board<br>policy or a law | 9020         | In School<br>Suspension     |    | 11/1/2023            | 11/3/2023          | 3.00                                | No                   |
| 1280-117                     | 8/9/2023         | Mental III | Hardida<br>Marada   | Photesia (Jelano<br>High Tahuai)<br>Delivit | 1281   | Terson Bosson<br>High Dahmad |    | her?      | Drug offense that<br>is not alcohol or<br>tobacco related                            | 348          | Out of School<br>Suspension |    | 8/10/2023            | 8/11/2023          | 2.00                                | No                   |
| ioni-<br>ten                 | 9/25/2023        | PEROLE     | Modella<br>Miseda   | Phoenix Ioman<br>nigh School<br>Illianús    | 4204   | Stear Bowie<br>High School   |    | 947       | Any offense not<br>explicitly<br>mentioned that<br>violates board<br>policy or a law | 6946         | In School<br>Suspension     |    | 9/28/2023            | 9/28/2023          | 1.00                                | No                   |
|                              |                  |            |                     |                                             |        |                              |    |           |                                                                                      |              |                             |    |                      |                    | Previous                            | 1 Next               |

## Scenario 2

Redundant action for the student within the same incident due to multiple violations.

A student with two actions:1. Out-of-School Suspension2. In-School Suspension

### Scenario 2: DISC10 Report

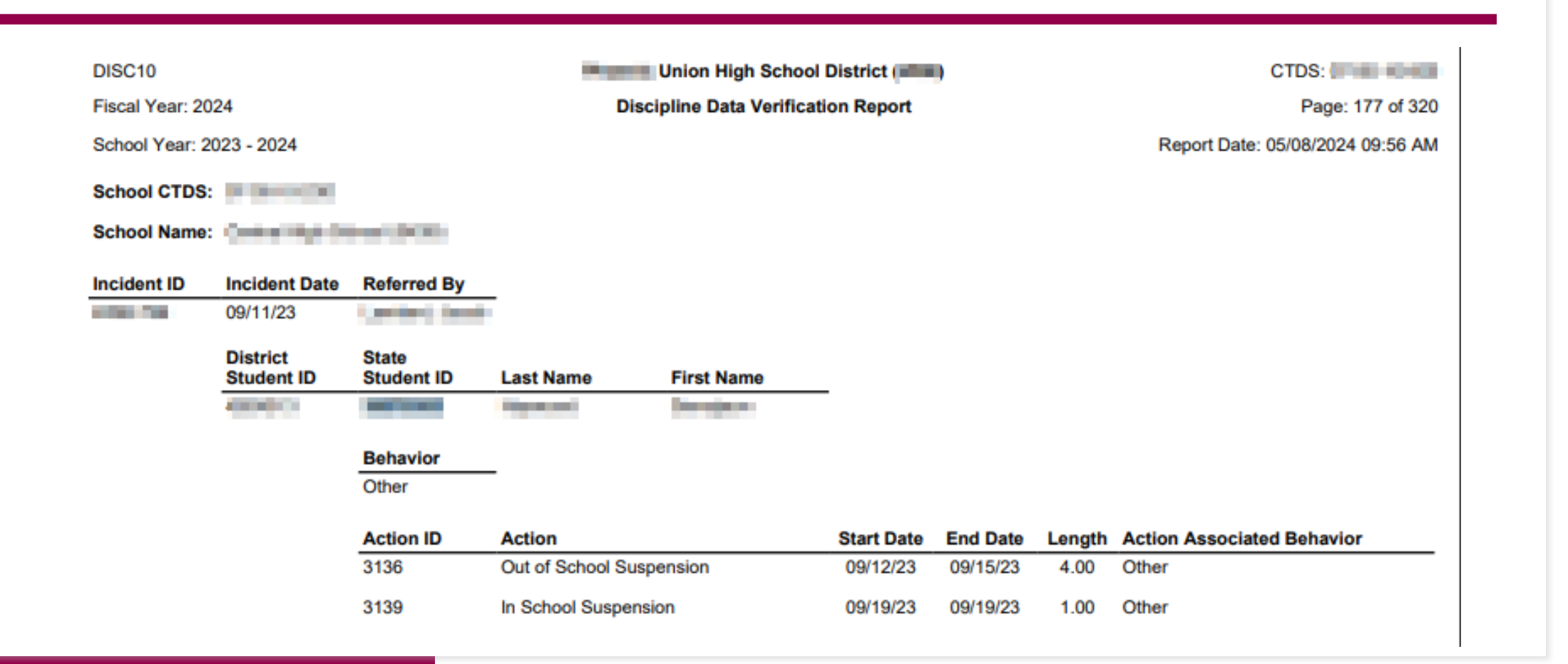

### Scenario 2: DISC72 Report

| DISC72           |                                                     |                                                                               |                                                                                                    | Jnion High School Di                                               | strict (4286)                                    |                                              |                                  | CTDS:                                                                   |
|------------------|-----------------------------------------------------|-------------------------------------------------------------------------------|----------------------------------------------------------------------------------------------------|--------------------------------------------------------------------|--------------------------------------------------|----------------------------------------------|----------------------------------|-------------------------------------------------------------------------|
| Fiscal Year: 202 | 24                                                  |                                                                               | Discip                                                                                                    | line Validation Repor                                              | t by DOR                                         |                                              |                                  | Page: 178 of 327                                                        |
| School Year: 20  | 023 - 2024                                          |                                                                               |                                                                                                    |                                                                    |                                                  |                                              |                                  | Report Date: 05/08/2024 04:36 PM                                        |
| School CTDS:     | 00.000                                              |                                                                               |                                                                                                    |                                                                    |                                                  |                                              |                                  |                                                                         |
| School Name:     | Contracting the                                     |                                                                               |                                                                                                    |                                                                    |                                                  |                                              |                                  |                                                                         |
| Incident ID      | Incident Date                                       | Referred By                                                                   |                                                                                                    | Discipline<br>Integrity Pass/ Fail                                 |                                                  |                                              |                                  |                                                                         |
| 4200-0001        |                                                     | film from                                                                     |                                                                                                    | PASS                                                               |                                                  |                                              |                                  |                                                                         |
|                  | District<br>Student ID                              | State<br>Student ID                                                           | Last Name                                                                                                    | First Name                                                         |                                                  |                                              |                                  |                                                                         |
|                  | -                                                   |                                                                               | the state of the state of the s | 1000                                                               |                                                  |                                              |                                  |                                                                         |
|                  |                                                     |                                                                               |                                                                                                    |                                                                    |                                                  |                                              |                                  |                                                                         |
|                  |                                                     | Action ID                                                                     | Action                                                                                                    |                                                                    | Start Date                                       | End Date                                     | Length                           | Action Associated Behavior                                              |
|                  |                                                     | Action ID<br>27846                                                            | Action<br>In School Suspensio                                                                                                    | on                                                                 | Start Date<br>05/01/24                           | End Date<br>05/02/24                         | Length<br>2.00                   | Action Associated Behavior Other                                        |
|                  |                                                     | Action ID<br>27846                                                            | Action<br>In School Suspensio                                                                                                    | on                                                                 | Start Date<br>05/01/24                           | End Date<br>05/02/24                         | Length<br>2.00                   | Action Associated Behavior<br>Other                                     |
| Incident ID      | Incident Date                                       | Action ID<br>27846<br>Referred By                                             | Action<br>In School Suspensio                                                                                                    | Discipline<br>Integrity Pass/ Fail                                 | Start Date<br>05/01/24                           | End Date<br>05/02/24                         | Length<br>2.00                   | Action Associated Behavior<br>Other                                     |
| Incident ID      | Incident Date<br>09/11/23                           | Action ID<br>27846<br>Referred By                                             | Action<br>In School Suspensio                                                                                                    | Discipline<br>Integrity Pass/ Fail<br>PASS                         | Start Date<br>05/01/24                           | End Date<br>05/02/24                         | Length<br>2.00                   | Action Associated Behavior<br>Other                                     |
| Incident ID      | Incident Date<br>09/11/23<br>District<br>Student ID | Action ID<br>27846<br>Referred By<br>State<br>Student ID                      | Action<br>In School Suspensio                                                                                                    | Discipline<br>Integrity Pass/ Fail<br>PASS<br>First Name           | Start Date<br>05/01/24                           | End Date<br>05/02/24                         | Length<br>2.00                   | Action Associated Behavior<br>Other                                     |
| Incident ID      | Incident Date<br>09/11/23<br>District<br>Student ID | Action ID<br>27846<br>Referred By<br>State<br>Student ID                      | Action<br>In School Suspensio                                                                                                    | Discipline<br>Integrity Pass/ Fail<br>PASS<br>First Name           | Start Date<br>05/01/24                           | End Date<br>05/02/24                         | Length<br>2.00                   | Action Associated Behavior<br>Other                                     |
| Incident ID      | Incident Date<br>09/11/23<br>District<br>Student ID | Action ID<br>27846<br>Referred By<br>State<br>Student ID                      | Action<br>In School Suspension                                                                                                    | Discipline<br>Integrity Pass/ Fail<br>PASS<br>First Name           | Start Date                                       | End Date                                     | Length<br>2.00                   | Action Associated Behavior Other Action Associated Behavior             |
| Incident ID      | Incident Date<br>09/11/23<br>District<br>Student ID | Action ID<br>27846<br>Referred By<br>State<br>Student ID<br>Action ID<br>3136 | Action<br>In School Suspension                                                                                                    | Discipline<br>Integrity Pass/ Fail<br>PASS<br>First Name<br>ension | Start Date<br>05/01/24<br>Start Date<br>09/12/23 | End Date<br>05/02/24<br>End Date<br>09/15/23 | Length<br>2.00<br>Length<br>4.00 | Action Associated Behavior Other Action Associated Behavior Other Other |

### Scenario 2: SEDD Application

| cipline Incide | nt List             |                |                     |                            |        |                      |           |                                                                                      |        |                             |              |                    |                   |                     |
|----------------|---------------------|----------------|---------------------|----------------------------|--------|----------------------|-----------|--------------------------------------------------------------------------------------|--------|-----------------------------|--------------|--------------------|-------------------|---------------------|
| Show 25 ¢      | entries             | tered from 101 | total antrias)      |                            |        |                      |           |                                                                                      |        |                             |              |                    | E<br>Search: 🔙    | ccel PDF            |
| Incident ID    | Incident<br>Date 11 | SSID 11        | Student Name        | 11 DOR Name 11             | DOR ID | School Name          | School ID | Violation 1                                                                          | Action | d Action                    | Action Start | Action End<br>Date | Total Days Remove | d Services Declined |
| 1000.758       | 9/11/2023           | 2007020        | Harmond Divergence  | Union High School District | 1.00   | tating app           | 1.00      | Any offense not<br>explicitly<br>mentioned that<br>violates board<br>policy or a law | *      | ×                           | *            | *                  | *                 | *                   |
| 1000.000       | 9/11/2023           | 2007021        | Harmoni, Somogeon   | Union High School District | 1.101  | ning ap              | 1.00      | Any offense not<br>explicitly<br>mentioned that<br>violates board<br>policy or a law | *      | *                           | ¢            | *                  | ×                 | ×                   |
| 100.50         | 9/11/2023           | 2007020        | Harmoni, Directione | Union High School District | 1.00   | natura api<br>nituri | t.es      | Any offense not<br>explicitly<br>mentioned that<br>violates board<br>policy or a law | 3139   | In School<br>Suspension     | 9/19/2023    | 9/19/2023          | 1.00              | No                  |
| 200710         | 9/11/2023           | 287028         | reported beingen    | Union High School District | 1.00   | sanairigt<br>Musi    | 1.00      | Any offense not<br>explicitly<br>mentioned that<br>violates board<br>policy or a law | 3136   | Out of School<br>Suspension | 9/12/2023    | 9/15/2023          | 4.00              | No                  |
|                |                     |                |                     |                            |        |                      |           |                                                                                      |        |                             |              |                    | Pr                | evious 1 Next       |

18

#### Least Restrictive Environment (LRE) L (Slide 1 of 3)

- LRE L is non-IDEA
- LRE L is used for students who have a Group B need, receive an ancillary service, and do not have an IEP.

#### Least Restrictive Environment (LRE) L (Slide 2 of 3)

#### • <u>A.R.S. § 15-769 (D)</u>

- Physical therapy
- Occupational therapy
- Orientation and mobility training
- Sign language interpretation services

#### Least Restrictive Environment (LRE) L (Slide 3 of 3)

#### • AzEDS SPED Reporting

- Group B Need Identified as "Is Ancillary"
  - Do not report the Need as 'Primary'
- LRE L

### FY 2024 ESS DM End-of-Year Checklist

<u>FY 2024 ESS Data</u> <u>Management Year-End</u> <u>Checklist</u> available to assist in closing out the school year

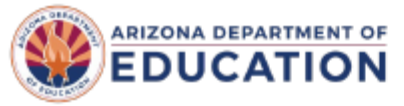

#### ESS Data Management

#### FY 2024 ESS Data Management Year-End Checklist

This document serves as a reminder to all public education agencies (PEAs) that special education (SPED) data should be reviewed for accuracy and edited, if necessary, before the end of the fiscal year.

#### Reviewing AzEDS Data

AzEDS is considered the system of record for the 2023–2024 school year. Year-End Recalculation will run for current year data submissions at **5:00 p.m. on July 15, 2024**. Each PEA is responsible for verifying the accuracy of the data for each school within the PEA. If the data is incorrect, the PEA must make the appropriate corrections in its student information system (SIS) and upload it to AzEDS for FY 2024.

Any corrections to AzEDS data must be complete by the Year-End Recalculation due date. Any AzEDS corrections submitted after this date will be subject to the <u>Data Correction Process</u>. ESS Data Management encourages PEAs to strive for complete and accurate AzEDS data entry. Please see below for some helpful tips when submitting your data.

### Year-End Recalculation: Reviewing AzEDS

- The year-end recalculation for FY24 data submissions will run at 5:00 p.m. on July 15, 2024.
- Any corrections to AzEDS data for FY24 must be complete by July 15, 2024.
  - SPED exit information for ALL SPED students, including the date and exit reason
  - Students enrolled for membership must have year-end status or withdrawal code
    - Students enrolled through the end of the year must have year-end status
    - Students who withdraw before the last scheduled school day must have a withdrawal code

## Reviewing AzEDS: Continue

- Review the SPED Participation Report (SPED72) **by the DOR** for FY24
- Review the Student Data Integrity Report (INTEG15) to identify student records that fail SPED
- Please use our SPED Integrity Error Tools located on the AzEDS SPED Reporting webpage

### **SEDD** Requirements

- The Special Education Data Dashboard (SEDD) extracts student discipline and exit data from AzEDS
  - Discipline and Exit data should be complete and accurate
    - SPED exit codes must align with withdrawal or year-end status
  - Resources to use include
    - SEDD Technical Assistance Manual
    - <u>SPED Exit Validation Matrix</u>
    - SPED Exit Report (SPED74)
    - Discipline Data Verification Report (DISC10)
    - Discipline Validation Report (DISC72)
    - Discipline Incident Integrity Report (INTEG55): Integrity errors for discipline only will not appear on the INTEG15 report!

**Special Education Data Updates** 

# SPED Reports

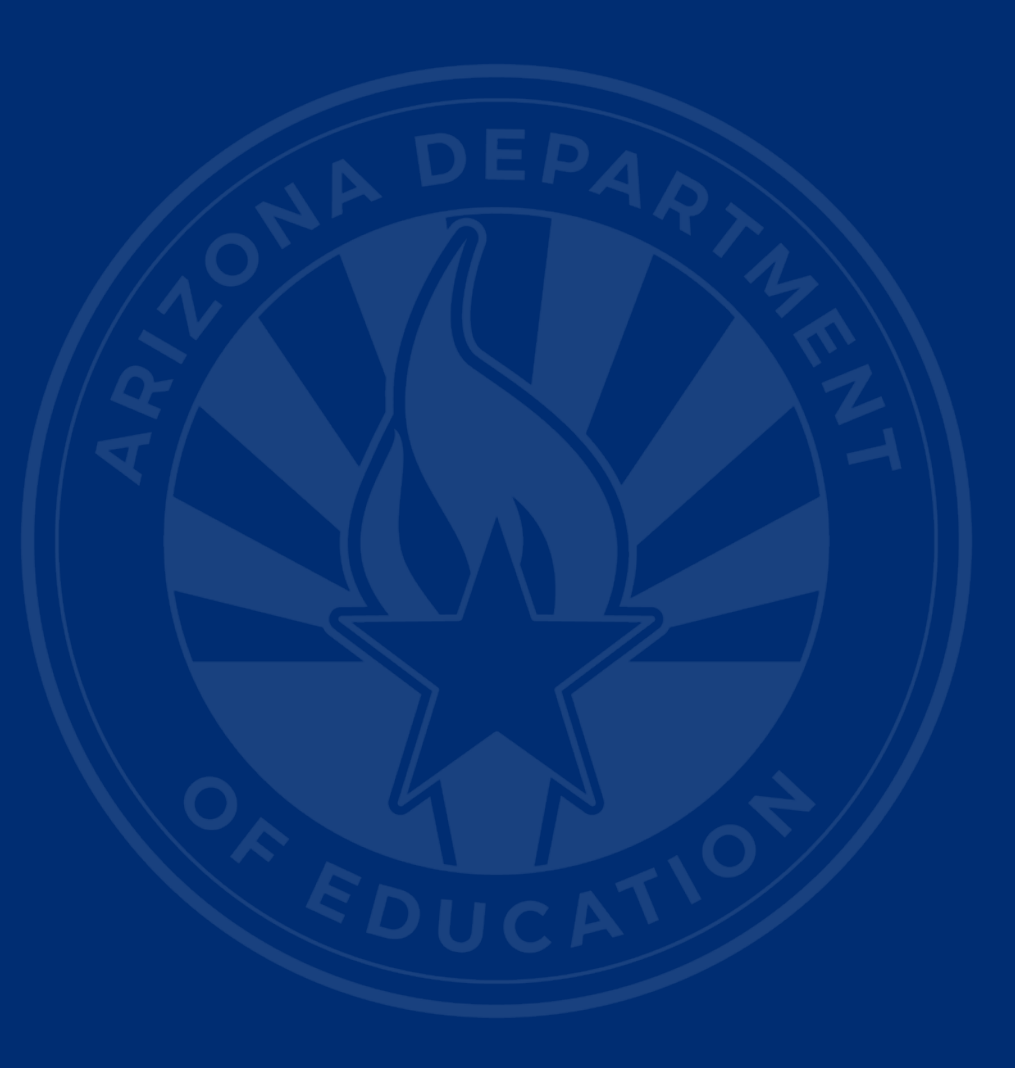

## SPED Reports Focus: Year-End

| Student Detail                                                                                                    | • S<br>ir  |
|----------------------------------------------------------------------------------------------------|------------|
| Special Education<br>SPED10 - SPED Data Verification Report<br>SPED11 - Preschool Outcomes Report<br>SPED12 - SPED Preschool Outcomes                                                         | 11 •<br>p  |
| History Report<br>SPED50 – SPED Concurrency Report<br>SPED72 – SPED Participation Report<br>SPED73 - October 1 FED SPED Report<br>SPED74 - SPED Exit Report                                   | • D<br>ir  |
| SPED99 - SPED Orphan Data Report Student-Teacher-Course Connection Calendar                                                                                                    | •   <br>ir |
| OCT1<br>Discipline                                                                                                    |            |
| DISC10 – Discipline Data Verification<br>Report<br>DISC45 - In-School Suspension Data<br>Report<br>DISC72 – Discipline Validation Report<br>INTEG55 - Discipline Incident Integrity<br>Report |            |

Reports

- SPED72: SPED participation data, postintegrity status
- INTEG15: Integrity results of SPED participation data
- DISC72: Discipline incident data, integrity status, post-integrity
- INTEG55: Integrity results of discipline incidents

### SPED Reports Focus: SPED72

SPED72

Fiscal Year: 2024

School Year: 2023 - 2024

Blandler Unified Blanks 854 (494)

SPED Participation Report by DOR

07302 0746-05-000

Page 1 of 188

Report Date: 05/06/2024 08:47 AM

School CTDS:

School Name: Change Han Manager Co

 $\square$ 

| District<br>Student ID | State<br>Student ID | Last Name    | First Name | Middle<br>Initial | DOB    | Gender | Ethnicity | Race    | Grade | ELL <sup>1</sup> | DOR CTDS     | FED SPED<br>Pass/Fail | State SPED<br>Pass/Fail | Warning |
|------------------------|---------------------|--------------|------------|-------------------|--------|--------|-----------|---------|-------|------------------|--------------|-----------------------|-------------------------|---------|
| Name -                 | 2080234             | Philadelli . | Our text   | A                 | 107100 |        | Panel     | where a | 12    | Ν                | 07-02-80-000 | FAIL                  | PASS                    | NO      |

| Need | Need Entry<br>Date | Need Exit Date | FED Primary<br>Need | Ancillary<br>Need | LRE Code | LRE Entry<br>Date | LRE Exit<br>Date | LRE<br>Exit<br>Code <sup>2</sup> | Primary/<br>Secondary<br>School | Resident<br>School ID |
|------|--------------------|----------------|---------------------|-------------------|----------|-------------------|------------------|----------------------------------|---------------------------------|-----------------------|
| А    | 07/19/23           | 05/23/24       | Y                   | Ν                 | С        | 07/19/23          | 05/23/24         |                                  | Р                               | 5127                  |
| MIID | 07/19/23           | 05/23/24       | Ν                   | Ν                 | С        | 07/19/23          | 05/23/24         |                                  | Р                               | 5127                  |

| District<br>Student ID | State<br>Student ID | Last Name               | First Name     | Middle<br>Initial   | DOB               | Gender   | Ethnicity         | Race             | Grade                            | ELL' | DOR CTDS                        | FED SPED<br>Pass/Fail | State SPED<br>Pass/Fail | Warning |
|------------------------|---------------------|-------------------------|----------------|---------------------|-------------------|----------|-------------------|------------------|----------------------------------|------|---------------------------------|-----------------------|-------------------------|---------|
| 845809                 | 4 (218857           | internet.<br>Regularite | Annia          |                     | 0624.08           |          |                   | Sec.             | 10                               | Ν    | 07-02-80-000                    | FAIL                  | PASS                    | NO      |
|                        | Need                | Need Entry<br>Date      | Need Exit Date | FED Primary<br>Need | Ancillary<br>Need | LRE Code | LRE Entry<br>Date | LRE Exit<br>Date | LRE<br>Exit<br>Code <sup>2</sup> | 5    | Primary/<br>Secondary<br>School | Resident<br>School ID |                         |         |
|                        |                     |                         |                |                     |                   |          |                   |                  |                                  |      | -                               |                       |                         |         |

### SPED Reports Focus: INTEG15

| INTEG15                |                 |                    |                                                                                                    |                   |                       | 1000              | ing a sec           | 100      |               | CTDS                                                                                      | S:             |
|------------------------|-----------------|--------------------|----------------------------------------------------------------------------------------------------|-------------------|-----------------------|-------------------|---------------------|----------|---------------|-------------------------------------------------------------------------------------------|----------------|
| Fiscal Year: 202       | 24              |                    |                                                                                                    |                   |                       | Student Data      | Integrity Rep       | ort      |               |                                                                                           | Page: 1 of 15  |
| School Year: 20        | 23 - 2024       |                    |                                                                                                    |                   |                       |                   |                     |          |               | Report Date: 05/06                                                                        | /2024 08:54 AM |
| Data Capture D         | ate: 05/05/2024 | 9:38PM             |                                                                                                    |                   |                       |                   |                     |          |               |                                                                                           |                |
| School CTDS:           | 0.000           |                    |                                                                                                    |                   |                       |                   |                     |          |               |                                                                                           |                |
| School Name:           | Cardenage       | 0004               |                                                                                                    |                   |                       |                   |                     |          |               |                                                                                           |                |
| District<br>Student ID | State Student   | Last Name          | First Name                                                                                                    | Middle<br>Initial | Integrity<br>Category | Integrity<br>Type | Integrity<br>Status | Severity | Error<br>Code | Error Description                                                                         | Entry<br>Date  |
| 1000                   | and the second  | Real Property lies | and the second second s |                   | Fed SPED              | Fed SPED          | F                   |          | -40000        | The need code combination does not comply with the<br>Concurrent Need Eligibility matrix. |                |

F

F

-40031

-40031

Fed SPED Fed SPED

Fed SPED Fed SPED

100

1.1

10 C 10 C 10

in the second

10 0 0 0 0 0 0 V

20 M I

1000

÷.

24

Site is not approved to provide this need code or is not

Site is not approved to provide this need code or is not

approved within reported dates. If private placement,

refer to the Approved Private School lists.

#### **SPED Reports Focus: DISC72**

| Fiscal Year: 202 | 24                                      |                                                                        | Discip                                      | line Validation Repor                                          | t by DOR                      |                      |                          | Page: 3 of 21                                               |
|------------------|-----------------------------------------|------------------------------------------------------------------------|---------------------------------------------|----------------------------------------------------------------|-------------------------------|----------------------|--------------------------|-------------------------------------------------------------|
| School Year: 20  | )23 - 2024                              |                                                                        |                                             |                                                                |                               |                      |                          | Report Date: 05/06/2024 09:03 AM                            |
| School CTDS:     | 0.02.00.000                             |                                                                        |                                             |                                                                |                               |                      |                          |                                                             |
| School Name:     | Chandler 16pt 7                         | kihesi (MDP)                                                           |                                             |                                                                |                               |                      |                          |                                                             |
| Incident ID      | Incident Date                           | Referred By                                                            |                                             | Discipline<br>Integrity Pass/ Fail                             |                               |                      |                          |                                                             |
| 4942-41508       | 010803                                  | Operat Portes                                                          |                                             | PASS                                                           |                               |                      |                          |                                                             |
|                  | District<br>Student ID                  | State<br>Student ID                                                    | Last Name                                   | First Name                                                     |                               |                      |                          |                                                             |
|                  | 180621                                  | 42106758                                                               | Eastly Departies                            | Aust                                                           |                               |                      |                          |                                                             |
|                  |                                         |                                                                        |                                             |                                                                |                               |                      |                          |                                                             |
|                  |                                         | Action ID                                                              | Action                                      |                                                                | Start Date                    | End Date             | Length                   | Action Associated Behavior                                  |
|                  |                                         | Action ID<br>540671                                                    | Action<br>In School Suspension              | on                                                             | <b>Start Date</b> 07/26/23    | End Date<br>07/26/23 | Length<br>0.25           | Action Associated Behavior Other                            |
|                  |                                         | Action ID<br>540671                                                    | Action<br>In School Suspension              | on                                                             | <b>Start Date</b><br>07/26/23 | End Date<br>07/26/23 | Length<br>0.25           | Action Associated Behavior<br>Other                         |
| Incident ID      | Incident Date                           | Action ID<br>540671<br>Referred By                                     | Action<br>In School Suspension              | on<br>Discipline<br>Integrity Pass/ Fail                       | Start Date<br>07/26/23        | End Date<br>07/26/23 | Length<br>0.25           | Action Associated Behavior<br>Other                         |
| Incident ID      | Incident Date                           | Action ID<br>540671<br>Referred By                                     | Action<br>In School Suspension              | on<br>Discipline<br>Integrity Pass/ Fail<br>PASS               | <b>Start Date</b><br>07/26/23 | End Date<br>07/26/23 | Length<br>0.25           | Action Associated Behavior<br>Other                         |
| Incident ID      | Incident Date<br>District<br>Student ID | Action ID<br>540671<br>Referred By<br>State<br>Student ID              | Action<br>In School Suspension              | on<br>Discipline<br>Integrity Pass/ Fail<br>PASS<br>First Name | Start Date<br>07/26/23        | End Date<br>07/26/23 | Length<br>0.25           | Action Associated Behavior<br>Other                         |
| Incident ID      | Incident Date District Student ID       | Action ID<br>540671<br>Referred By<br>State<br>Student ID              | Action In School Suspensio                  | on<br>Discipline<br>Integrity Pass/ Fail<br>PASS<br>First Name | <b>Start Date</b><br>07/26/23 | End Date<br>07/26/23 | Length<br>0.25           | Action Associated Behavior<br>Other                         |
| Incident ID      | Incident Date                           | Action ID<br>540671<br>Referred By<br>State<br>Student ID<br>Action ID | Action In School Suspensio Last Name Action | on<br>Discipline<br>Integrity Pass/ Fail<br>PASS<br>First Name | Start Date                    | End Date             | Length<br>0.25<br>Length | Action Associated Behavior Other Action Associated Behavior |

### SPED Reports Focus: INTEG55

| INTEG55              |                   |          |            | Shandler Unified Bladdy #84 (-404)         | CTDS:                         | -00 |
|----------------------|-------------------|----------|------------|--------------------------------------------|-------------------------------|-----|
| Fiscal Year: 2024    |                   |          |            | Discipline Incident Integrity Report       | Page: 1                       | of  |
| School Year: 2023 -  | 2024              |          |            |                                            | Report Date: 05/06/2024 09:07 | AN  |
| Data Capture Date: ( | 05/05/2024 8:43PM |          |            |                                            |                               |     |
|                      |                   |          |            |                                            |                               |     |
| School ID:           | 54.57             |          |            |                                            |                               |     |
| School CTDS:         | 010040200         |          |            |                                            |                               |     |
| School Name:         | Charden High St   | Reck     |            |                                            |                               |     |
| Integrity status:    | Failed            |          |            |                                            |                               |     |
| Incident ID          | Incident Date     | Severity | Error Code | Error Description                          |                               |     |
| 4242-413214          | 08/01/23          | Error    | -52010     | Incident must have a Violation and Action. |                               |     |
|                      |                   |          |            | Total Records: 1                           |                               |     |
|                      |                   |          |            |                                            |                               |     |

### **SPED Reports 101**

- Guide to all reports related to Special Education
- <u>SPED Report 101 Document</u>
  - Found on the ESS Data Management website
    - AzEDS SPED Reporting
    - Tools and Resources

#### How Do I Get Access to SPED Reports?

- You must have an ADEConnect account
- Request the relevant role from your local ADEConnect Entity Administrator to view the Reports
- Email the <u>ADE Support Inbox</u> for assistance with ADEConnect
- Email the ESS Data Management Inbox for assistance with ESS data applications

**Special Education Data Updates** 

# **Top 3 Integrity Errors**

### Locate Your Tools (slide 1 of 2)

#### Bookmark our <u>AzEDS SPED Reporting webpage</u>

This page includes our SPED Integrity Error Tools, helpful matrices for concurrent reporting issues, and other resources for navigating your SPED reporting for AzEDS, including the <u>Getting Started with SPED Integrity</u> <u>Troubleshooting Guide</u>. Home / Special Education / AzEDS SPED Reporting

#### **AzEDS SPED Reporting**

Discover useful tools for those who submit data for students with disabilities to the Arizona Education Data Standards (AzEDS). Find relevant AzEDS codes, tables that illustrate which needs may be reported with which service codes, and more.

New to SPED data reporting? Try the <u>Getting Started with SPED Integrity Troubleshooting Guide</u>

► SPED Integrity Error Tools

Matrices

Tools & Resources

#### Locate Your Tools (slide 2 of 2)

#### Review our past <u>Special Education Data Updates</u>

This page includes links to all our past SEDU presentations. Easily navigate to your desired subject or integrity code using the provided chapter links. Home / Special Education / Special Education Data Updates Webinars

#### **Special Education Data Updates Webinars**

Welcome to our Special Education Data Updates Webinar homepage. Webinar recordings will be kept on this page for the current fiscal year only due to evolving guidance and reporting requirements.

Live Webinars are held the 3rd Wednesday of each month from 2pm - 3pm. Please email <u>ESSDataMgmt@azed.gov</u> for questions regarding registration.

#### Glossaries

- Glossary of topics covered within the recorded webinars.
- Glossary of Integrity Rules reviewed within the recorded webinars.

Please review the recorded webinar under the date(s) below relating to the rule you would like to explore.

- -10131 (<u>06/15/22</u>)
- -10138 (<u>11/17/21</u>)
- -40000 (<u>3/15/23</u>, <u>2/21/2024</u>)

#### Identify Your Errors (slide 1 of 2)

#### Check your SPED72 Report in the AzEDS Portal

The SPED72 report will show all students reported to AzEDS with SPED needs and/or SPED Program participation, ELL participation, and whether they have passed FED SPED and State SPED integrity.

| District<br>Student ID | State<br>Student ID | Last Name | First Name | Middle<br>Initial | DOB | Gender | Ethnicity | Race | Grade | ELL | DOR CTDS | FED SPED<br>Pass/Fail | State SPED<br>Pass/Fail | Warning |
|------------------------|---------------------|-----------|------------|-------------------|-----|--------|-----------|------|-------|-----|----------|-----------------------|-------------------------|---------|
| 00-03                  | 000                 | -         | 0.00       |                   | 100 |        | 100       | 10.0 |       | Ν   |          | FAIL                  | FAIL                    | NO      |
|                        |                     |           |            |                   |     |        |           |      |       |     |          |                       |                         |         |
|                        |                     |           |            |                   |     |        |           |      |       |     |          |                       |                         |         |
|                        |                     |           |            |                   |     |        |           |      |       |     |          |                       |                         |         |

### Identify Your Errors (slide 2 of 2)

#### Check your INTEG15 Report in the AzEDS Portal

The INTEG15 report displays a post-integrity list of student data related to membership and their integrity status results. Drill down using the filters to identify students at a specific site (optional), Integrity Status as 'Failed,' and Integrity Category of 'SPED' and 'Fed SPED.'

| INTEG15                             |                                                                                                    |                |              |                   |                       |                   | -                   |          | CTDS:         |                                                                                                    |               |  |
|-------------------------------------|----------------------------------------------------------------------------------------------------|----------------|--------------|-------------------|-----------------------|-------------------|---------------------|----------|---------------|----------------------------------------------------------------------------------------------------|---------------|--|
| Fiscal Year: 2024                   | 4                                                                                                    |                |              |                   |                       | Student Data Ir   | ntegrity Rep        | ort      |               | Page: 1 of 1                                                                                            |               |  |
| School Year: 2023 - 2024 Report Dat |                                                                                                    |                |              |                   |                       |                   |                     |          |               | Report Date: 02/07/20                                                                                   | 24 10:52 AM   |  |
| Data Capture Da                     | Data Capture Date: 02/06/2024_9:52PM                                                                                                    |                |              |                   |                       |                   |                     |          |               |                                                                                                    |               |  |
| School CTDS:                        | School CTDS:                                                                                                    |                |              |                   |                       |                   |                     |          |               |                                                                                                    |               |  |
| School Name:                        | School Name:                                                                                                    |                |              |                   |                       |                   |                     |          |               |                                                                                                    |               |  |
| District<br>Student ID              | State Student<br>ID                                                                                                    | Last Name      | First Name   | Middle<br>Initial | Integrity<br>Category | Integrity<br>Type | Integrity<br>Status | Severity | Error<br>Code | Error Description                                                                                       | Entry<br>Date |  |
| 1000                                | and the second second s | and the second | The Decision | 1                 | Fed SPED              | Fed SPED          | F                   |          | -40051        | Student participating in special education must have only<br>one Federal Primary Need Indicator (FPNI). | /             |  |
| A                                   |                                                                                                    | 100            | 100.0        |                   | Fed SPED              | Fed SPED          | F                   |          | -40062        | For each day there is a Least Restrictive Environment<br>(LRE) provided, a SPED need must be reported.  |               |  |
|                                     |                                                                                                    | -              |              |                   | SPED                  | State SPED        | F                   |          | -40062        | For each day there is a Least Restrictive Environment (LRE) provided, a SPED need must be reported.     |               |  |

### Integrity Error -40061 (1 of 2)

#### • Error Message

- Least Restrictive Environment (LRE) falls outside this PEA's calendar {Actual1}.
  - If special education is not provided on a valid session day in the school's calendar identified in the enrollment, then report the discrepancy as an error.
- Common Issues
  - 838 instances
  - Missing or incorrect dates
  - Calendar is not passing integrity, ADE approved, or certified.

#### Integrity Error -40061 (2 of 2)

#### Troubleshooting

- Review -40061 Integrity Error Tool
- Review dates reported
  - Review SPED72 report in AzEDS Portal and verify service and need dates are matching your SIS
  - Review enrollment and LRE exit dates
- Review calendar
  - Review your calendar and compare dates with weekends, holidays, and other non-instructional days.
  - Verify calendar is passing integrity, ADE approved, and certified.

#### Integrity Error -40071 (1 of 2)

#### • Error Message

• SPED Exit code 10 may only be used for students 3-5 years old, enrolled in PS, KG, or UE grade, and exited from enrollment on the same date.

#### Common Issues

- 22 instances
- Age requirement not met
- Grade requirement not met

### Integrity Error -40071 (2 of 2)

#### Troubleshooting

- Review -40071 Integrity Error Tool
- Age
  - Review student's age at time of exit
- Grade
  - Verify student is reported with the appropriate grade
  - If grade does not meet requirement, another SPED exit code must be selected

#### Integrity Error -40090 (1 of 2)

- Error Message
  - Ancillary needs must only be Group B needs
- Common Issues
  - 14 incidents
  - A student's need is marked as "IsAncillary," but the need is not a Group B need.

### Integrity Error -40090 (2 of 2)

#### Troubleshooting

- Review -40090 Integrity Error tool
- Review SPED72 report and/or Student Analysis tool for reported need(s)
  - Verify reported need is a Group B need.
  - Group A and B needs can be found in <u>AzEDS SPED Codes</u> and <u>SPED Add-On Weights</u> documents

Special Education Data Updates

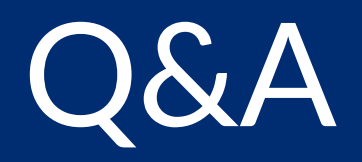

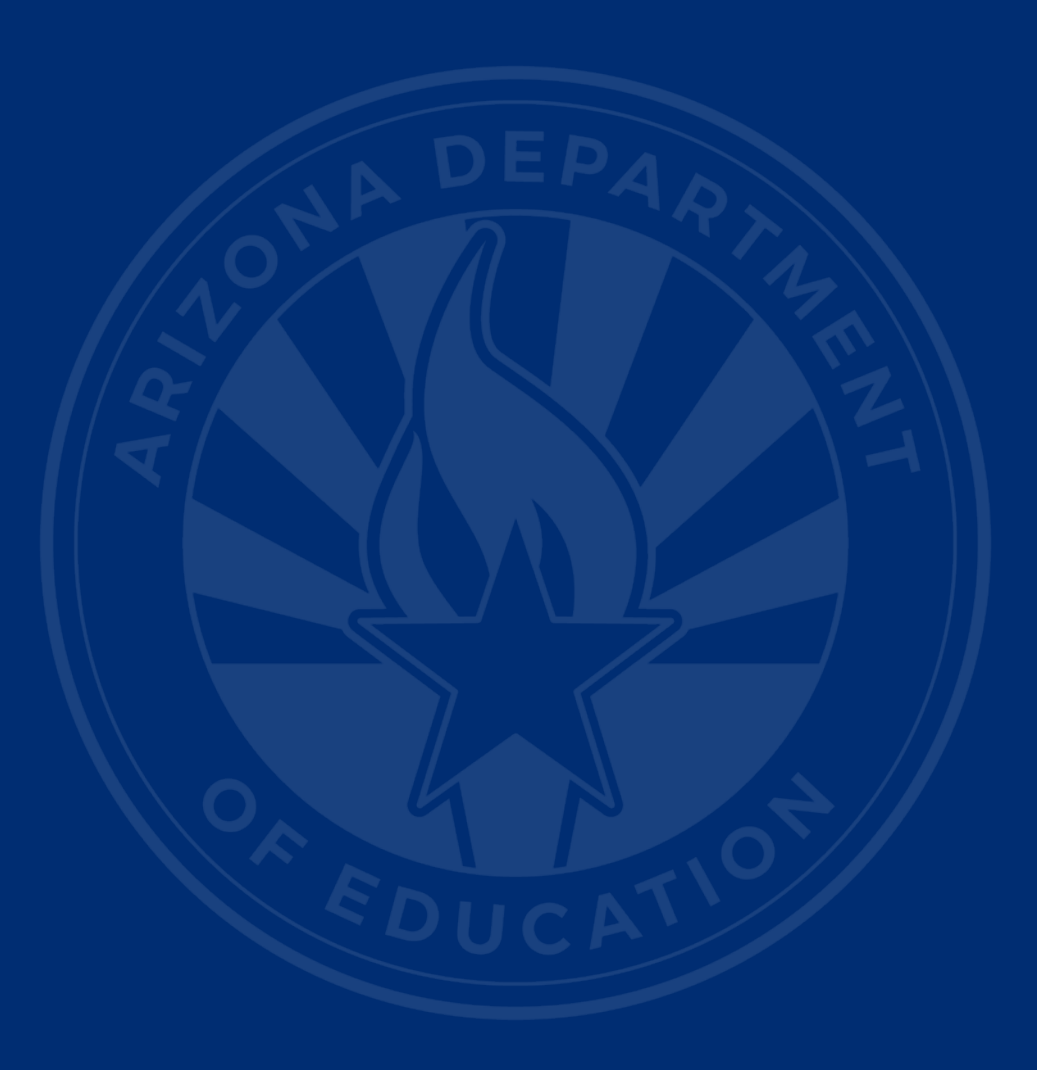

#### **ADEConnect Support**

(602) 542-7378

ESS Data Management Inbox (602) 542-3962

Subscribe to stay informed: Data Management Alerts Data Management Vimeo Page

Next SEDU Webinar: June 19, 2024

# Thank You